## 1. 請求済受付データを修正するには

検査請求書を発行すると、対象データに検査請求番号が割り振られ、受付データを変更できないようにロックが かかります。

ロックがかかったデータを変更するには、請求書の解除処理を行う必要があります。

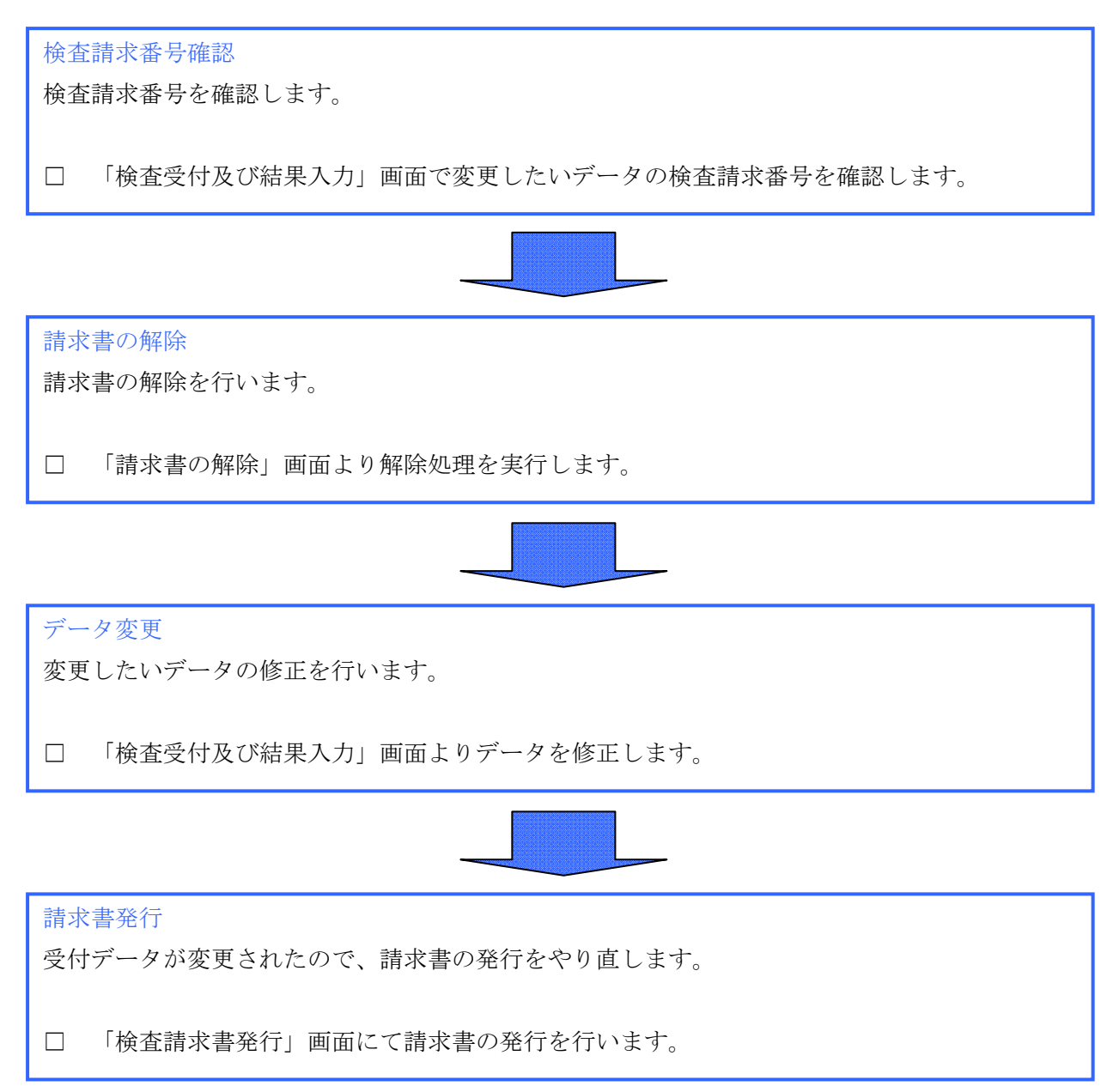

## 2. 請求済みデータの修正手順

## 2-1. 請求番号確認

| こめっと株式会社様<br>こめっとナビ         | 1                                                                                                    | )検査申;                                                                        | └検査結<br>クリック                                                                                      | 果の                                                                 | 登録を                                                      |                                               |                                                                         | ⑦冬卅                                                                | 1 +                                              |                                         |
|-----------------------------|----------------------------------------------------------------------------------------------------|------------------------------------------------------------------------------|---------------------------------------------------------------------------------------------------|--------------------------------------------------------------------|----------------------------------------------------------|-----------------------------------------------|-------------------------------------------------------------------------|--------------------------------------------------------------------|--------------------------------------------------|-----------------------------------------|
| 検査業務<br>マスタ保守 拡張様<br>【日常業務】 | <ul> <li>         検査情報     </li> <li>         検査予定     </li> <li>         受付年月     </li> <li>         検査年月     </li> </ul> | ₩─ <u>₩</u><br>È8:     <br>]8:                                               |                                                                                                   | 生産年度<br>生産者名<br>生産者:                                               | : 平成 💌                                                   | 27年産                                          | 検査請求番<br>検査場所:[                                                         |                                                                    |                                                  | <br>新規<br>◎ 未検査                         |
| 検査申込/検査結果の登録                | 種類:<br>銘柄:<br>(ばら検査                                                                                                    | ,<br>Γ.<br>Γ.                                                                | •                                                                                                 | 産地:<br>代理人:                                                        |                                                          |                                               | ,<br>- 売渡委託:「<br>- 備考:「<br>- 並び順:                                       | 標準                                                                 | •                                                | <ul> <li>● 検査済</li> <li>○ 全件</li> </ul> |
| 検査格付結果通知票                   | 変更<br>変更<br>変更<br>i                                                                                                    | 受付年月E<br>削除 2015/10/0<br>削除 2015/10/0<br>削除 2015/10/0                        | <ul> <li>検査予定日</li> <li>3 2015/10/06 日</li> <li>5 2015/10/06 付</li> <li>5 2015/10/06 付</li> </ul> | 生産者<br>中 太郎<br>藤 一郎<br>藤 一郎                                        | 生産年度<br>平成27年産<br>平成27年産<br>平成27年産<br>平成27年産             | 種類<br>水稲うるち玄≯<br>水稲うるち玄≯<br>水稲うるち玄≯           | 銘柄(品種名)<br>ミコシヒカリ<br>ミあきまさり<br>ミレノヒカリ                                   | 検査年月日<br>2015/10/06<br>2015/10/06<br>2015/10/06                    | 数量<br>教量<br>様本本                                  | i査場所 ▲<br>1<br>1<br>1                   |
| 請求書の解除<br>※請求後に訂正する場合に使用    | <u>変更</u><br>変更<br>変更<br>変更<br>。                                                                                           | 削除 2015/10/0<br>削除 2015/10/0<br>削除 2015/10/0<br>削除 2015/10/0<br>削除 2015/10/0 | 5 2015/10/06 伐<br>5 2015/10/06 新<br>5 2015/10/06 依<br>5 2015/10/06 新                              | <ul> <li>藤 一郎</li> <li>沐 次郎</li> <li>藤 一郎</li> <li>沐 次郎</li> </ul> | 平成27年産<br>平成27年産<br>平成27年産<br>平成27年産                     | 水稲うるち玄≯<br>水稲うるち玄≯<br>水稲もち玄米<br>水稲うるち玄米       | <あきげしき<br>< コシヒカリ<br>ヒヨクモチ<br>< 森のくまさん                                  | 2015/10/06<br>2015/10/06<br>2015/10/06<br>2015/10/06               | 50 熊本本<br>100 熊本本<br>100 熊本本<br>60 熊本倉庫          |                                         |
| PGVer 5.1 DBVer 5.1         | <u>変更</u><br>変更<br>変更<br>変更<br>変                                                                                           | 削除 2015/10/0<br>削除 2015/10/1<br>削除 2015/10/1<br>削除 2015/10/1<br>削除 2015/10/1 | 4 2015/10/06 函<br>0 2015/10/12 位<br>0 2015/10/12 位<br>0 2015/10/12 新<br>2 2015/10/13 新            | ホーパロ<br>藤 一郎<br>藤 一郎<br>沫 次郎<br>沫 次郎                               | 平成27年産<br>平成27年産<br>平成27年産<br>平成27年産<br>平成27年産<br>平成27年産 | 水稲つるら返オ<br>醸造用玄米<br>醸造用玄米<br>醸造用玄米<br>水稲うるち玄≯ | <ul> <li>(森のくまさん)</li> <li>山田錦</li> <li>七田錦</li> <li>(あき)げしき</li> </ul> | 2015/10/06<br>2015/10/12<br>2015/10/12<br>2015/10/12<br>2015/10/13 | 50 熊本君<br>580 熊本本<br>550 熊本本<br>10 熊本本<br>30 熊本本 |                                         |
|                             |                                                                                                    |                                                                              |                                                                                                   | 白維                                                                 | (出力) 集                                                   | +表出力 □                                        | 確認表出力                                                                   | E                                                                  | xcel出力                                           | ▶<br>閉じる                                |

- ③修正を行いたいデータを選択

| 🗔 検査受付及    | び結果入力                                  |                  |         |      |       |        |          |              |          |      |           |       | - 23 |
|------------|----------------------------------------|------------------|---------|------|-------|--------|----------|--------------|----------|------|-----------|-------|------|
| <u>変更</u>  |                                        |                  |         |      |       |        |          |              |          |      |           |       | _    |
| 受付年月       | 日: <mark>201</mark>                    | 5/10/03          | 山東水日    | 前日   | 前々日   |        |          |              | 検査請求     | ₹番号: |           | 1 - 1 |      |
| 請求年月       | 日: 201                                 | 5/10/05          | 受付日     | 228  | 翌々日   | [三日後   | :  検査予   | 定日           |          |      | 4         |       | _    |
| 検査予定       | Ξ日: 201                                | 5/ <b>7</b> 0/06 | 受付日     | R    | 翌々日   | 三日後    | : [請求年   | 月日           |          |      | _ /       |       |      |
| 代理人:       |                                        |                  |         |      | (     | 4 検査   | 請求番      | 号の親          | 見番号を     | 確認   |           |       |      |
| 生産者名       | 3: 🖽 🕂                                 | □太郎              | ▼ 検索    | 住所:  | 36    | (      | 今回の      | 例では          | t[1])    |      |           |       |      |
| 生産年度       | き: 平成                                  | रे - 27          | 年産      | 電話番  | ≩号:   | 給杏言    | 青求悉      | このた          | 側の番      | 長が朝  | 悉号        | -     |      |
| 品種:        | コシ                                     | ヒカリ              | -       | 生産者  | 香グルーフ |        |          |              |          | ·    | , Щ. ј. ( |       | •    |
| 種類:        | 水和                                     | 行るも玄             | 米 -     | 包装・  | 量目    | 石側0    | り番号な     | がチ番          | 号となり     | ぼす。  |           |       | 25   |
| 産地:        | 熊本                                     | 県菊池              |         |      |       |        |          | - <b>3</b>   | 施設使用     | ]郑4: |           |       | 75   |
| 請求数量       | •••••••••••••••••••••••••••••••••••••• |                  | 10      | じ詞水  | 千月    |        | りぞ唯      | 泛            | 皆掛重量     | l: [ | 3         | 05    |      |
| ばら検査       | <br>F: 751.                            |                  |         | (今回の | 別でに   | まり2018 | 5/10/0   | 5]) <u> </u> | 風袋重量     |      | - 0       | 既     | 定値   |
| 100 21/12  |                                        |                  | L       | 口ット来 | 무.    |        |          |              |          | _· _ |           | .20   |      |
|            |                                        |                  |         |      |       |        | Ind. 1   |              |          |      | 681111    |       |      |
| 検査年月       | ∃⊟: 201                                | 5/10/06          | 予定日     | 検査員  | 〔名:   | 熊本     | 健太       | •            | 検査万況<br> | 5: - | 一般抽出      | -     |      |
| 当成会        | 等級                                     |                  | 数量      | 抽出数量 |       | 格付理E   | <b>b</b> | <u>水分</u>    | _        |      |           |       |      |
| 山脈金        | → ▼                                    | 100              | 既定值     | 10   | 5     |        | •        | 12.0%        |          |      |           |       |      |
|            |                                        | J                | PRIACIE |      |       |        |          |              |          |      |           |       |      |
| ↓<br>皆掛重量: | 30.5                                   | 30.5             | 0       | 0    | 0     | 0      | 0        | (            | 0 0      | 0    | 0         | 0     | 0    |
| 風袋重量:      | 0.23                                   | 0.23             | 0       | 0    | 0     | 0      | 0        | (            | 0 C      | 0    | 0         | 0     | 0    |
|            | 既定値                                    | 既定値              | 既定値     | 既定値  | 既定値   | 既定値    | 既定値      | 既定値          | 既定値      | 既定値  | 既定値       | 既定値   | 既定値  |
| <u></u>    | 録                                      |                  | 入力を取    | り消す  |       |        |          |              | 削除       |      |           | 閉じる   |      |
|            |                                        |                  |         |      |       |        |          |              |          |      |           |       |      |

## 2-2.請求書の解除

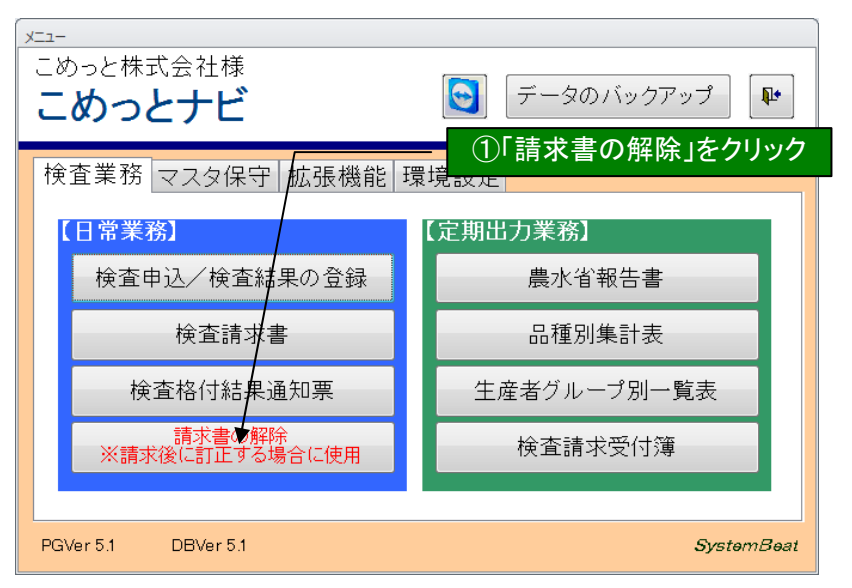

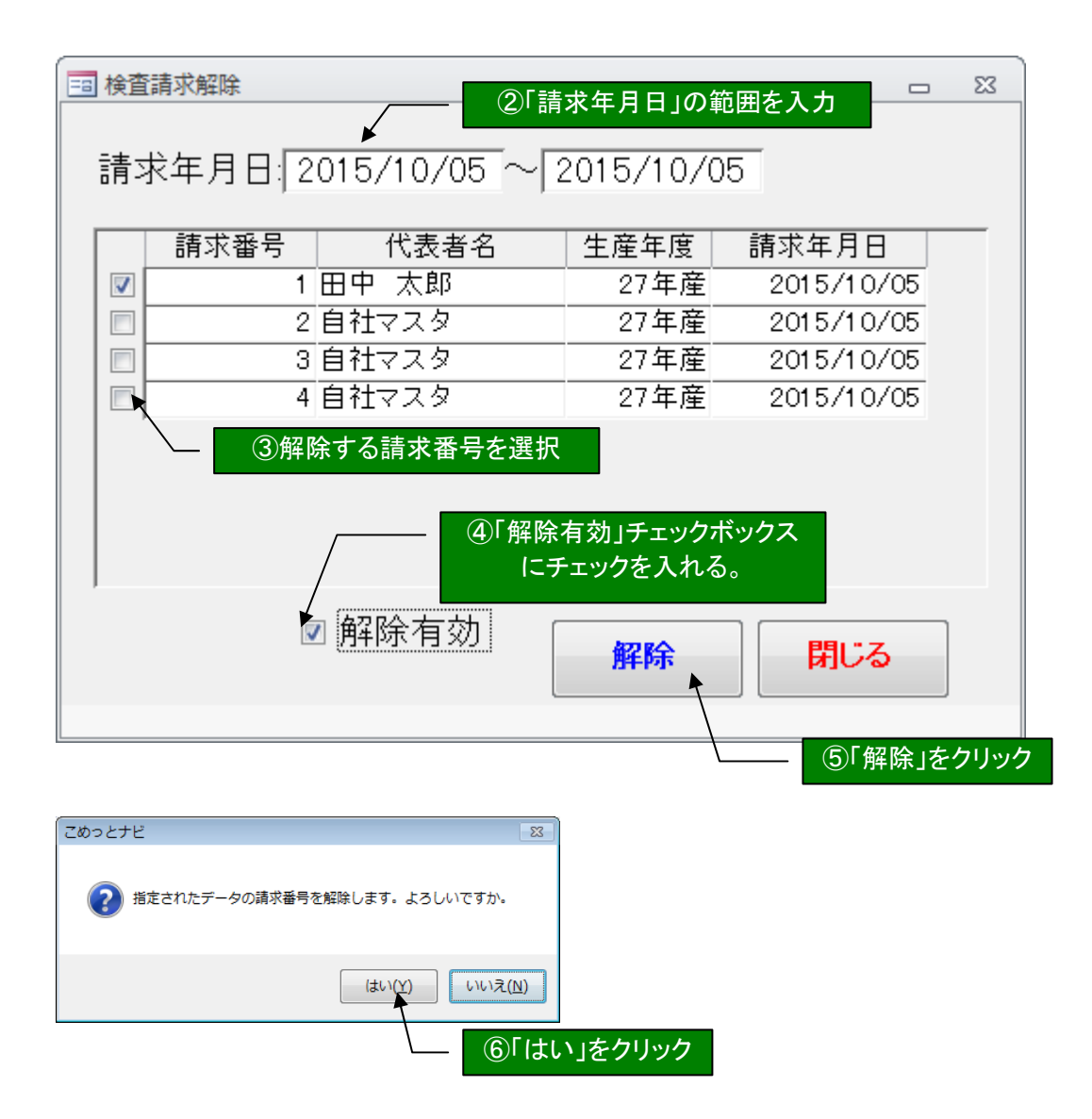

2-3. データ変更

| 同時ではないないでは、「同時ではない」では、「日本の時代」では、「日本の時代」では、日本の時代」では、「日本の時代」では、「日本の時代」では、「日本の時代」では、「日本の時代」では、「日本の時代」では、「日本の時代」では、「日本の時代」では、「日本の時代」では、「日本の時代」では、日本の時代」では、日本の時代」では、「日本の時代」では、日本の本の。」の、日本の本の本の。の本の。」の本の本の本の本の本の本の本の本の本の本の本の本の本の本 | <u> </u>     |
|----------------------------------------------------------------------------------------------------|--------------|
| <u>変更</u>                                                                                                    |              |
| 受付年月日: 2015/10/03 == 第末日 前日 前々日 検査請求番号:                                                                                                    |              |
| 請求年月日: 2015/10/05 受付日 翌日 翌々日 三日後 検査予定日                                                                                                    |              |
| 検査予定日: 2015/10/06 受付日 22日 24日 三日後 請求年月日                                                                                                    |              |
| 代理人:                                                                                                    |              |
| 生産者名: 田中 太郎 ▼ 検索 住所: 861-1304 熊本県菊池市深川0-0                                                                                                    |              |
| 生産年度: 平成 ▼ 27 年産 電話番号: 096-000-0000 検査請求区分: 第3条 ▼                                                                                                    |              |
| 品種: コシヒカリ ▼ 生産者グループ: ▼ 検査場所: 熊本本社                                                                                                    | •            |
| 種類: 水稲うるち玄米 マ 包装・量目: 紙袋 マ 30 マ kg 検査手数料:                                                                                                    | 25           |
| 産地: 熊本県菊池 ▼ 売渡委託区分:売買 ▼ 施設使用料:                                                                                                    | 75           |
| 請求数量: 100 備考: 皆掛重量: 30.5 📻                                                                                                    | <del>,</del> |
| ばら検査: なし - フレ 請求書の解除を行ったので、データの編集が可能になって                                                                                                    | おります。        |
|                                                                                                    |              |
| 検査年月日: 2015/10/06 予定日  検                                                                                                    |              |
|                                                                                                    |              |
| 削除 1等▼ 100 既定值 18 ▼ 12.5%                                                                                                    |              |
| 削除                                                                                                    |              |
|                                                                                                    |              |
| 皆掛重量: 30.5 30.5 0 0 0 0 0 0 0 0 0 0 0                                                                                                    | 0            |
|                                                                                                    |              |
|                                                                                                    | 正110         |
| 登録         入力を取り消す         ▲         削除         閉じる                                                                                                    |              |

2-4. 請求書再発行

| □ 検査請求書出力                      |    | 23 |
|--------------------------------|----|----|
| 請求年月日: 2015/10/05 ~ 2015/10/05 |    |    |
| 代理人:                           |    |    |
| ※未請求のデータには自動的に検査請求番号を割り振られます   | ₫. |    |
|                                |    |    |
| <b>白紙発行</b> 発行 ■ 確認表出力 閉じる     | 5  | ]  |
|                                |    |    |

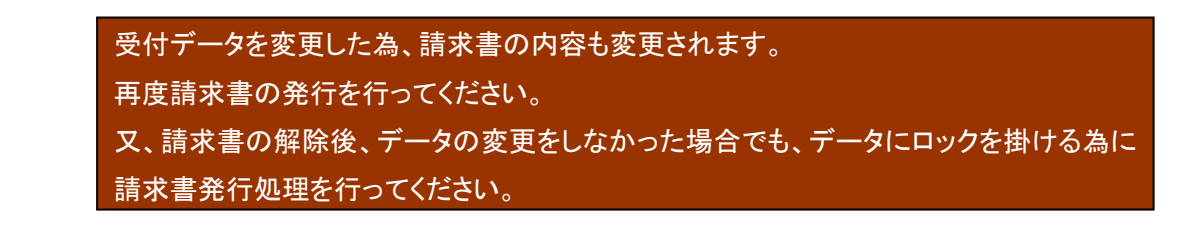

2-5.請求番号の修正

請求書を再発行した場合、新しい請求番号になっています。 発行済みの請求番号を修正する場合、拡張機能をご利用ください。 ※請求番号は重複可能です。

※別々に発行した請求書に同じ番号を指定した場合、別の請求扱いとなります。

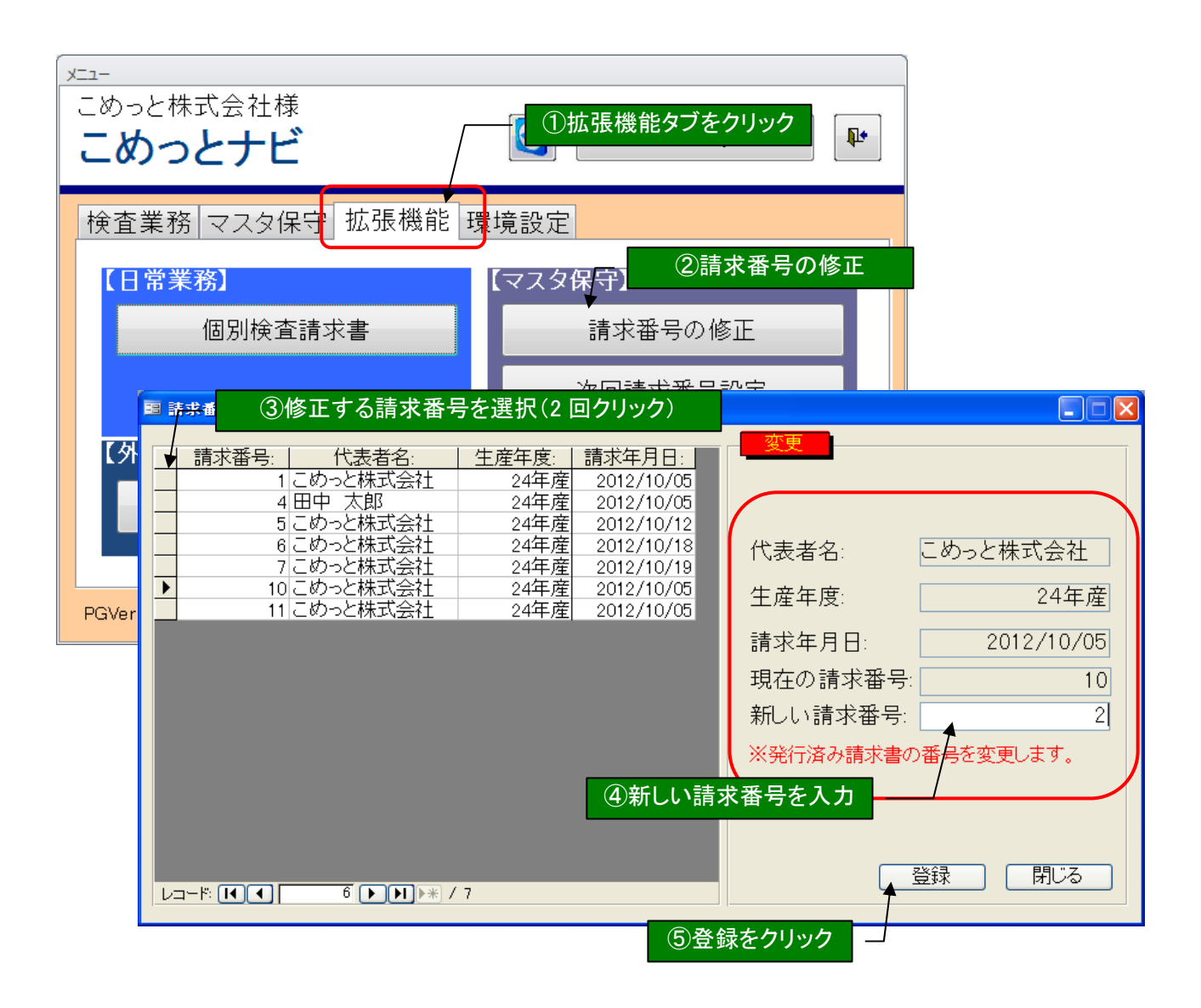